# **PROVA DE VIDA**

A Prova de Vida deverá ser realizada anualmente, durante todo o mês do aniversário dos Servidores Aposentados, Pensionistas do Poder Executivo da União e anistiados políticos civis e seus pensionistas.

O procedimento poderá ser realizado de três maneiras:

1<sup>a</sup>) Em qualquer agência da instituição bancária onde sejam pagos os seus rendimentos, devendo presentar documento oficial de identificação com foto e CPF (exemplo: RG, Carteira Nacional de Habilitação).

Atualmente estão credenciados os seguintes bancos: Banco do Brasil, Caixa, Santander, Banrisul, Bradesco, Itaú, Banese, Cecoopes, Sicredi e Bancoob;

2<sup>a</sup>) Sistema biométrico em terminais de autoatendimento bancário, desde que disponíveis as tecnologias;

3<sup>a</sup>) Através de aplicativo, diretamente no telefone celular, a chamada Prova de Vida Digital. Basta ter biometria cadastrada no Tribunal Superior Eleitoral (TSE) ou no Departamento Nacional de Trânsito (Denatran), com a validação facial no aplicativo MEUGOV.BR.

# PROVA DE VIDA DIGITAL

Aplicativos SOUGOV.BR e MEUGOV.BR

Para realizar o procedimento, é necessário ter acesso ao gov.br, instalar, em seu celular, o aplicativo SouGov.br e o aplicativo MeuGov.br.

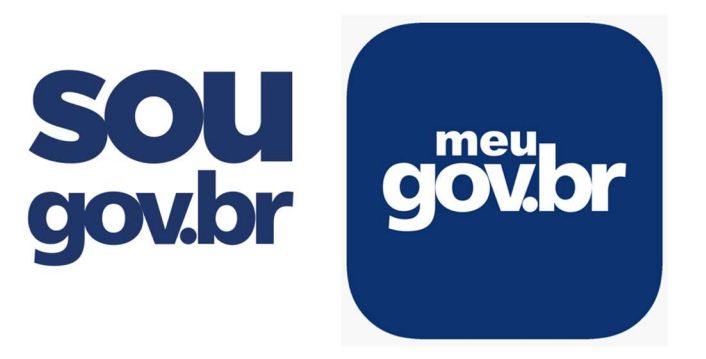

Após instalação dos aplicativos, basta seguir o passo a passo e realizar a prova de vida.

Acesse o aplicativo SouGov.br e, na página inicial, clique nas linhas ao lado do nome SouGov.br e depois na opção "Prova de Vida" para saber se a sua situação está "Regular, "Pendente" ou "Em Atraso":

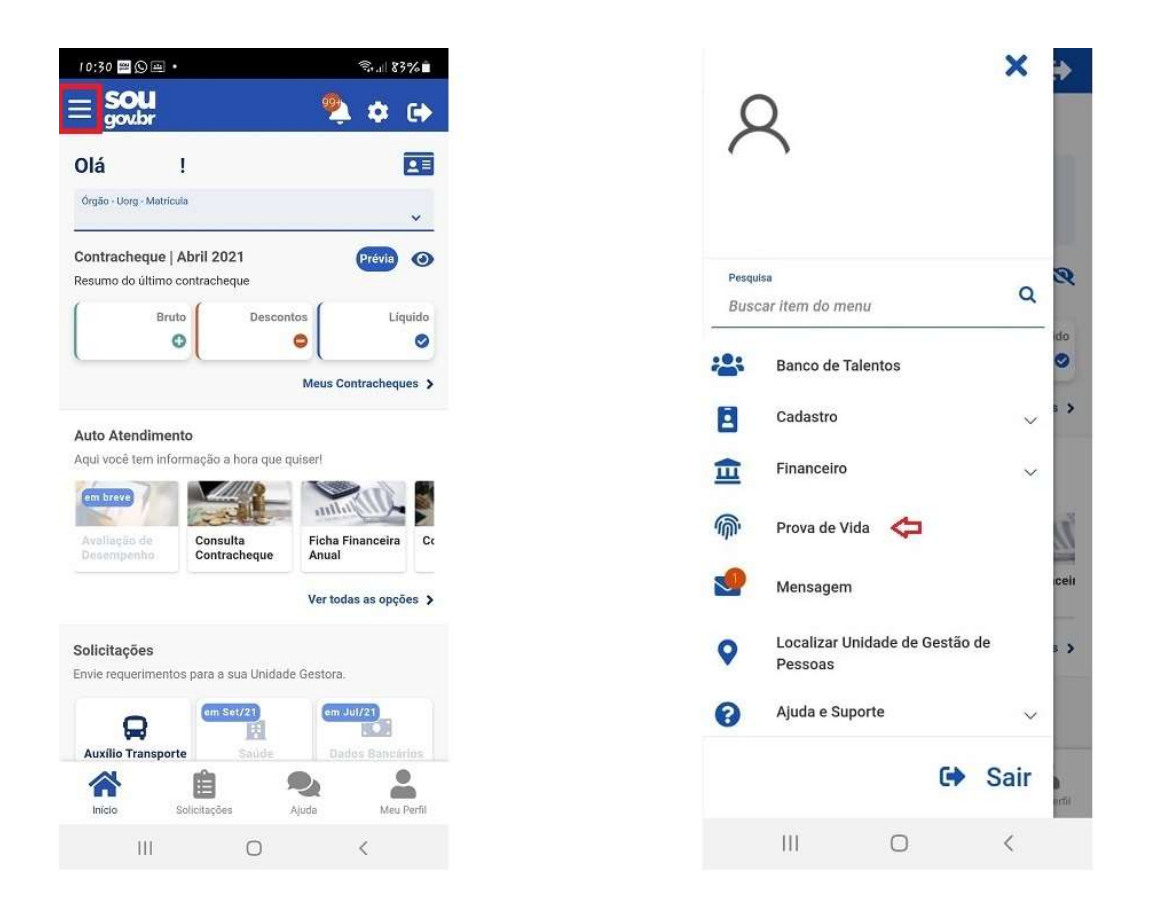

#### 2º Passo:

Podem aparecer três situações na tela:

**Regula**r: significa que você não precisará realizar o procedimento de comprovação da Prova de Vida.

**Pendente:** significa que você está dentro do ciclo, de três meses, para realizar a Prova de Vida. Clique em "**Instruções para Prova de Vida**" para iniciar o procedimento.

**Em Atraso:** significa que você ultrapassou o período de três meses para realizar a Prova de Vida, mas é possível fazer o procedimento mesmo assim. Clique em "**Instruções para Prova de Vida**" para iniciar o procedimento.

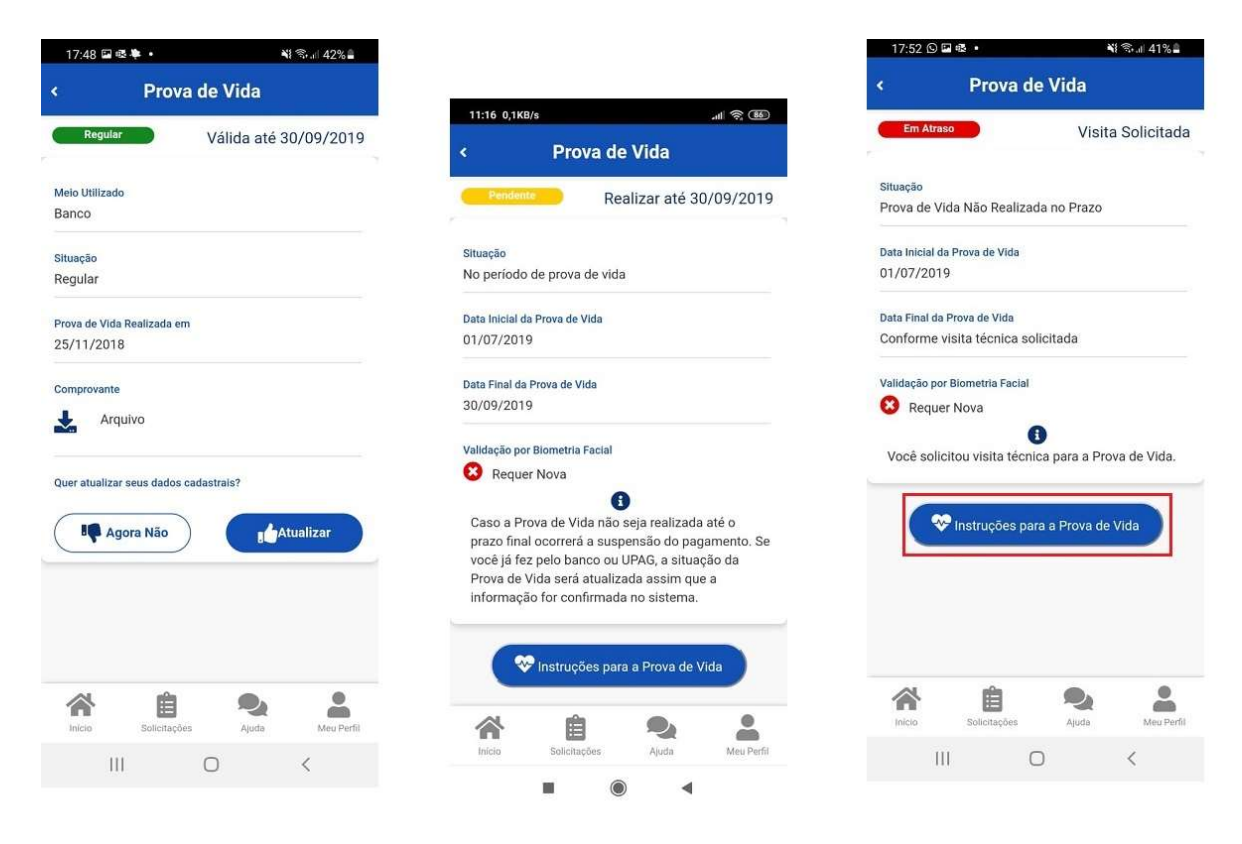

Leia com atenção as orientações e depois clique em "**Entendi! Abrir Meu gov.br**", para ser direcionado para o aplicativo Meu gov.br :

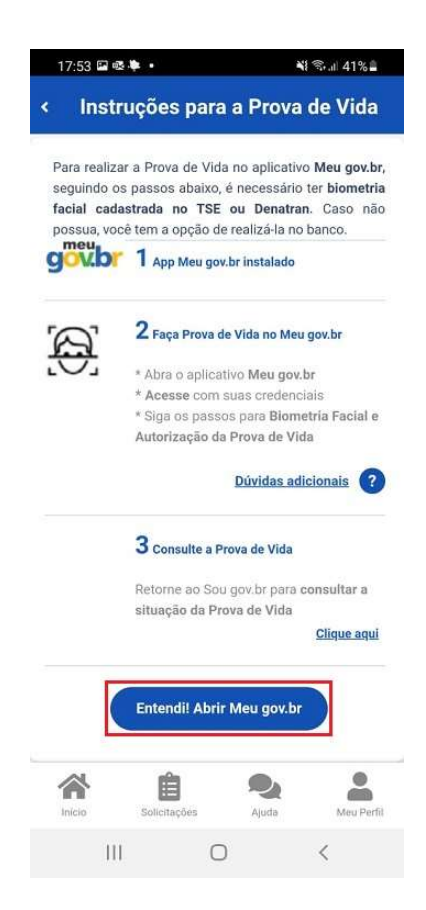

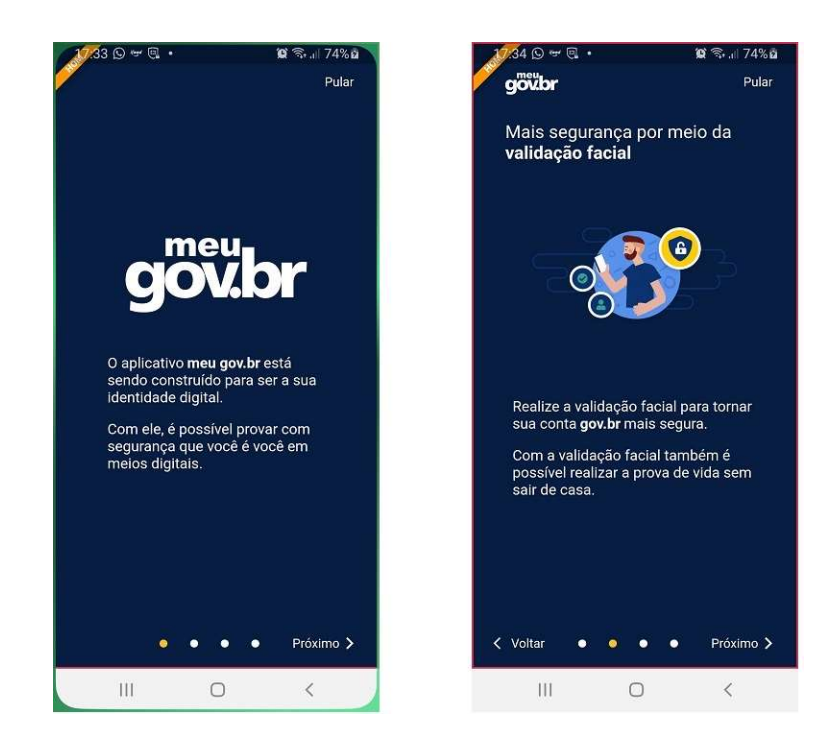

No aplicativo "Meu gov.br", clique em "Entrar com gov.br". Digite o seu CPF e clique em "Avançar", em seguida, digite sua senha e clique em "Entrar":

| <b>3</b> 4 ⊙                              | المربية 174% ש 🕫 • 🗴 🖉 ج. ا 74% ه<br>الحج Autenticação         | 1785 © ♥ ℝ • 📽 ≋.⊪ 74%ů<br>← Autenticação |
|-------------------------------------------|----------------------------------------------------------------|-------------------------------------------|
|                                           | O Alto Contraste 🚿 VLibras                                     | OAlto Contraste & VLibras                 |
| meu                                       | Acesse sua conta com                                           | Digite sua senha                          |
| gov.pr                                    | Número do CPF<br>Caso não lembre se possui uma conta, digite o | CPF                                       |
| L Entrar com <b>govbr</b>                 | número do seu CPF mesmo assim para verificar.                  | Senha Digite suo senha atual              |
|                                           | Digite seu CPF                                                 | Esqueci minha senha                       |
|                                           | Crie sua conta Avançar                                         | Cancelar Entrar                           |
|                                           | Banco do Brasil.                                               | Dúvidas frequentes                        |
|                                           | 💑 Banrisul                                                     |                                           |
| Ler QR Code<br>Acesse o QR Code do gov.br | S Certificado digital em nuvem                                 |                                           |
|                                           | C Dúvidas Frequentes                                           |                                           |
| III O <                                   | III O <                                                        | III O <                                   |

Clique em "Autorizar", depois em "Realizar Validação" e por fim em "Permitir":

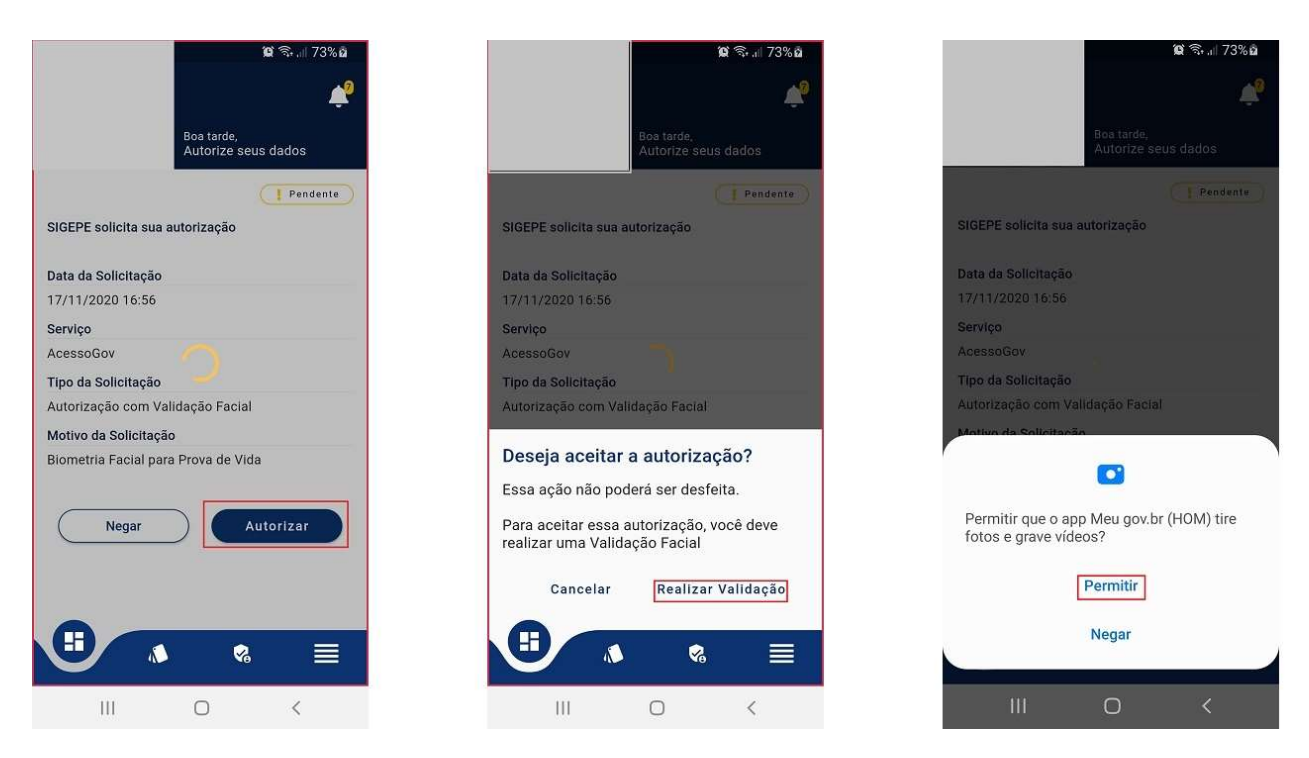

# 6º Passo:

Siga o tutorial ou clique em "Pular":

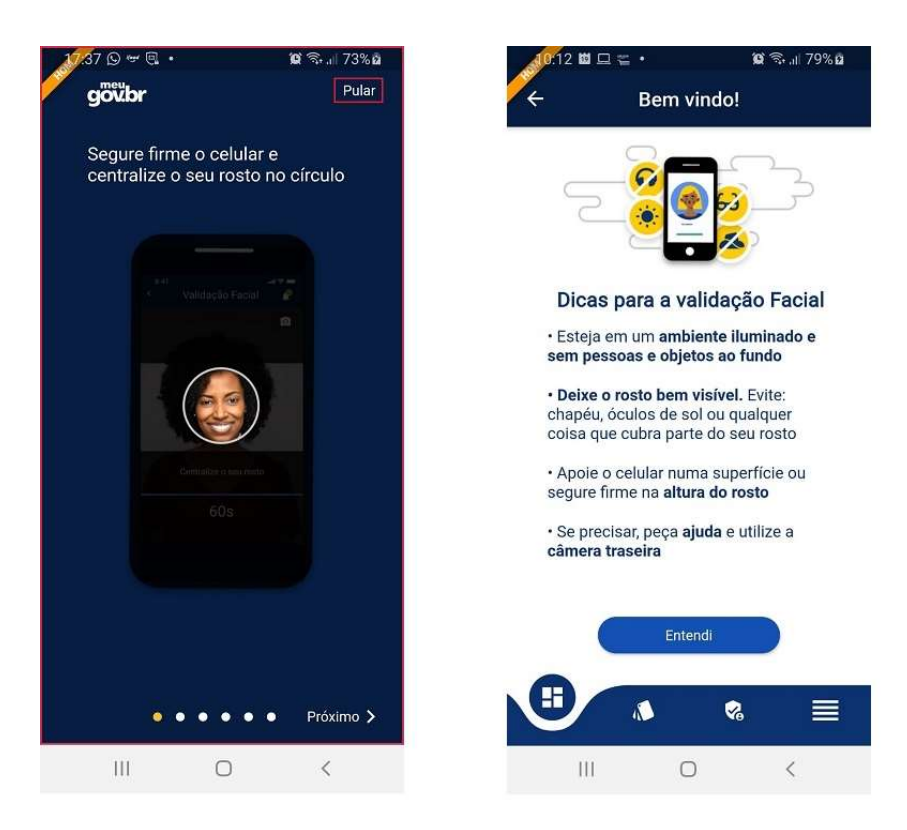

Siga as instruções do aplicativo para realizar a Validação Facial e depois clique no botão marcado para tirar foto:

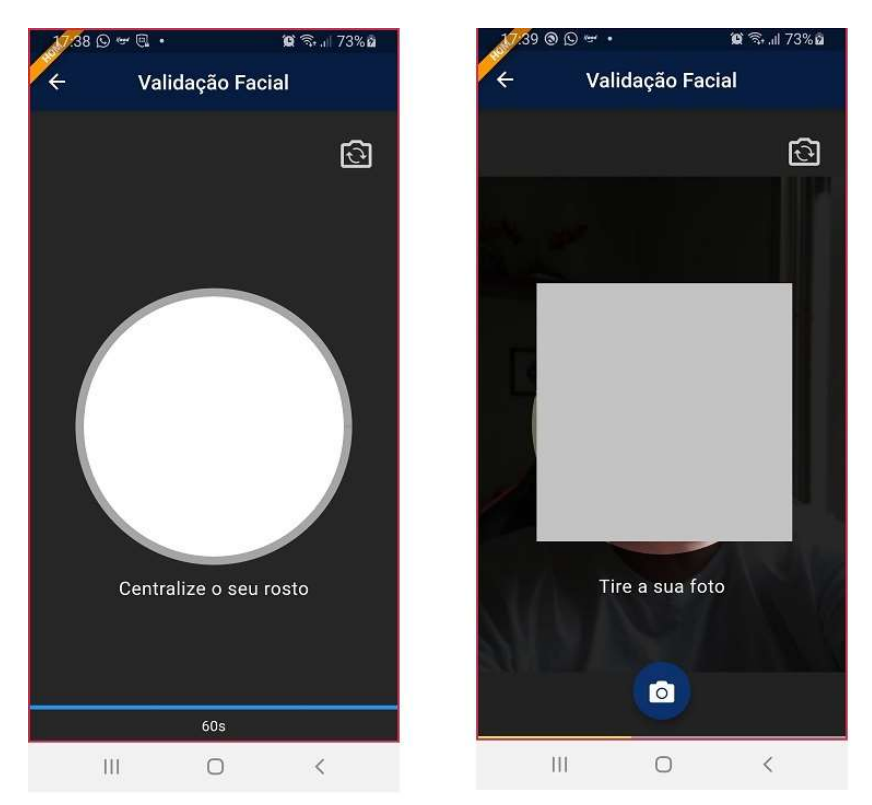

# 8º Passo:

Após receber a mensagem de sucesso da Validação Facial, volte ao aplicativo SouGov.br para consultar a situação da sua Prova de Vida:

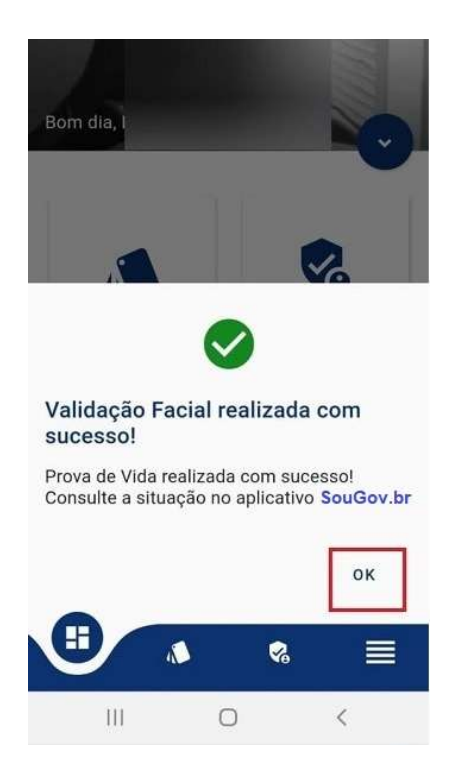

# COMPROVANTE DE REALIZAÇÃO DA PROVA DE VIDA

Os beneficiários poderão também **consultar a situação da Prova de Vida** pelo aplicativo **Sou gov.br**, assim como obter o **comprovante** da sua realização, independente do canal que tenha realizado, podendo também receber **notificações** para lembrar do momento em que anualmente deverá realizar esta ação.

#### 1ºPasso:

Para visualizar o comprovante da sua Prova de Vida, acesse o aplicativo SouGov.br e, na página inicial, clique nas linhas ao lado do nome SouGov.br e depois na opção "Prova de Vida":

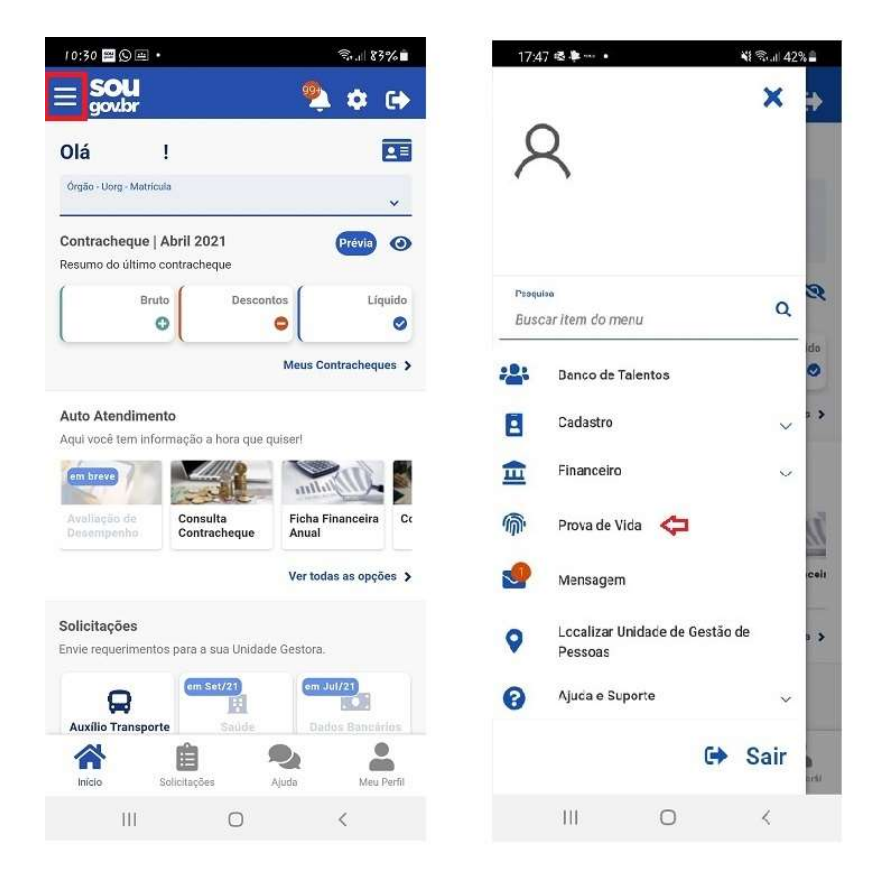

# 2ºPasso:

Se a sua situação está "**Regular**, você poderá obter o comprovante, clicando na seta ao lado do nome "Arquivo".

| 17:48 ⊠ ® ♥ •<br>• Prov                 | ¥ জন 42%<br>va de Vida | a .   |
|-----------------------------------------|------------------------|-------|
| Regular                                 | Válida até 30/09/20    | )19   |
| Meio Utilizado<br>Banco                 |                        |       |
| Situação<br>Regular                     |                        |       |
| Prova de Vida Realizada e<br>25/11/2018 | em                     |       |
| Comprovante                             |                        |       |
| Quer atualizar seus dado:               | s cadastrais?          |       |
| <b>*</b> •                              | <b>9</b>               |       |
| Início Solicitaç                        | sões Ajuda Meu P       | erfil |

O Comprovante de Prova de Vida Anual será gerado em PDF.

Se precisar enviar por e-mail ou WhatsApp, clique nos três pontinhos para abrir as opções de compartilhamento.

| 12:31 🛤 回 📫 🔸                            |                                                                        |                                                                                            | S.al 2      | \$al 23%∎ |  |  |
|------------------------------------------|------------------------------------------------------------------------|--------------------------------------------------------------------------------------------|-------------|-----------|--|--|
| $\leftarrow$                             | comprova                                                               | ante-prova                                                                                 |             | :         |  |  |
|                                          | Comprovante de Pr                                                      | uva de Vida Anual do Gove                                                                  | rno Federal |           |  |  |
|                                          | Identif                                                                | licação do Titular do Reseficio                                                            |             |           |  |  |
| Sing<br>China<br>Prima<br>Menia<br>Prima | le visionama:<br>16 Vide notes en 60112001<br>10 vide notes en 606-000 |                                                                                            |             |           |  |  |
| Bela                                     | ikke genade om 2014/2021 13-29-14                                      |                                                                                            | Wights 11   | ic1       |  |  |
|                                          | Código de<br>Dos<br>Dos<br>Fast verific<br>Insta: verific              | decomente 000242084-CRPRO<br>Cóltigo da versio: 2953087<br>a la versio: 2944/2021 12:29;15 |             | •         |  |  |
|                                          | 111                                                                    | 0                                                                                          | <           |           |  |  |